## <image><section-header><section-header><section-header><image><section-header><image><image>

This presentation should give you an understanding of multi-module monitoring for IBM Business Monitor.

|                                 |                                                 | TBM                    |
|---------------------------------|-------------------------------------------------|------------------------|
| Goals                           |                                                 |                        |
|                                 |                                                 |                        |
|                                 |                                                 |                        |
| <ul> <li>Introduce m</li> </ul> | nulti-module monitoring in IBM Business Monitor |                        |
|                                 |                                                 |                        |
|                                 |                                                 |                        |
|                                 |                                                 |                        |
|                                 |                                                 |                        |
|                                 |                                                 |                        |
|                                 |                                                 |                        |
|                                 |                                                 |                        |
|                                 |                                                 |                        |
|                                 |                                                 |                        |
| 2                               | Multi-module monitoring                         | © 2012 IBM Corporation |

This presentation will give you an understanding of the use of the global monitoring context wizard for creation of monitor models which can monitor multiple modules simultaneously.

|                                  |                         | TEM                    |
|----------------------------------|-------------------------|------------------------|
| Agenda                           |                         |                        |
|                                  |                         |                        |
|                                  |                         |                        |
| <ul> <li>Overview</li> </ul>     |                         |                        |
| <ul> <li>Using the wi</li> </ul> | zard                    |                        |
| The resultant                    | t monitor model         |                        |
| <ul> <li>The generat</li> </ul>  | ed dashboard            |                        |
|                                  |                         |                        |
|                                  |                         |                        |
|                                  |                         |                        |
|                                  |                         |                        |
|                                  |                         |                        |
|                                  |                         |                        |
|                                  |                         |                        |
|                                  |                         |                        |
| 3                                | Multi-module monitoring | © 2012 IBM Corporation |

This is the agenda for this presentation. You will review the pupose of multi-module monitoring. Then you can see screen captures showing usage of the global monitoring context wizard. You will see the resultant monitor model after the wizard has completed the operation. Also, you will see the dashboard that is automatically generated when you deploy the monitor model.

|                                                                                                    |                                                                                                    | IBM             |
|----------------------------------------------------------------------------------------------------|----------------------------------------------------------------------------------------------------|-----------------|
| Overview                                                                                                    |                                                                                                    |                 |
| <ul> <li>In Integration Designer it is<br/>applications, business proc<br/>modules</li> </ul>                                                                                                    | s easy to generate monitoring models for process<br>cess execution language (BPEL) applications and other  |                 |
| <ul> <li>Use the global monitoring</li> </ul>                                                                                                    | context wizard for multi-module monitoring                                                                 |                 |
| <ul> <li>It works with any number of the second second</li></ul> | per of monitoring contexts<br>el monitoring context which uses generated outbound event<br>exts<br>s Model | S               |
| 🖃 🏊 Defects Model                                                                                                    | ▼ Monitor Details                                                                                          |                 |
| Defect                                                                                                    | New 🔰 🎒 Monitoring Context 🕅                                                                               |                 |
|                                                                                                    | Hide Create from Application                                                                               |                 |
|                                                                                                    | Copy                                                                                                    |                 |
|                                                                                                    | Paste                                                                                                    |                 |
|                                                                                                    |                                                                                                    |                 |
| 4 Multi-module monitoring                                                                                                    | © 2012                                                                                                    | IBM Corporation |

You can use the global monitoring context wizard to create a single monitor model for monitoring any number of modules. You can manually create a model to do this, but it requires some work to build outbound events to send to the global model. The global monitoring context wizard creates these event definitions for you based on correlation that you specify. So you can pick correlation keys in each model to tie them together, for example, using customer order number as the key. The wizard is built into the monitor model editor in the IBM Integration Designer.

| Mail Rey Concidion                                                                                                    |                                                                                                    |                                                                                                    |                                                                                                    |                                                                                                    |                                                                                       |                   |                   |   |
|----------------------------------------------------------------------------------------------------|----------------------------------------------------------------------------------------------------|----------------------------------------------------------------------------------------------------|----------------------------------------------------------------------------------------------------|----------------------------------------------------------------------------------------------------|---------------------------------------------------------------------------------------|-------------------|-------------------|---|
| <ul> <li>Model generators take care<br/>one BPM process or one M</li> </ul>                                                                                                    | of corre                                                                                                    | elation fo<br>Broker f                                                                                                    | or you wł<br>low                                                                                        | nen moni                                                                                                    | toring a                                                                              | singles           | source, such as   |   |
| <ul> <li>With multiple sources, you r<br/>context wizard</li> </ul>                                                                                                    | must sei                                                                                                    | tup corre                                                                                                    | elation m                                                                                               | anually o                                                                                                    | r use th                                                                              | e globa           | al monitoring     |   |
| <ul> <li>Global monitoring context w<br/>different keys per event sou</li> </ul>                                                                                                    | vizard ca<br>irce                                                                                                    | an hand                                                                                                    | le a com                                                                                                | mon key ı                                                                                                    | used in (                                                                             | every s           | source or         |   |
| <ul> <li>Using different keys per eve<br/>– Requires specification o<br/>key used in the part and</li> </ul>                                                                        | ent sour<br>of the ma                                                                                                    | ce<br>apping c<br>flow                                                                                                    | of the key                                                                                              | used fro                                                                                                    | m one n                                                                               | nonitori          | ing context to th | е |
| <ul> <li>For example, order ID 4<br/>to-end transaction</li> <li>A generated global key i</li> </ul>                                                                                | , shippii<br>is addeo                                                                                                    | ng ID 8,<br>d to eac                                                                                                    | and con<br>h low-lev                                                                                    | firmation<br>el monito                                                                                                    | ID 15 be                                                                              | elong to<br>itext | o the same end-   |   |
| <ul> <li>For example, order ID 4<br/>to-end transaction</li> <li>A generated global key i</li> </ul>                                                                                | , shippin<br>is added                                                                                                    | ng ID 8,<br>d to eac                                                                                                    | and con                                                                                                 | firmation<br>el monito                                                                                                    | ID 15 be                                                                              | elong to<br>itext | o the same end-   |   |
| <ul> <li>For example, order ID 4<br/>to-end transaction</li> <li>A generated global key i</li> </ul>                                                                                | e fin the                                                                                                    | ng ID 8,<br>d to eac<br>get Metrics:<br>source Metric<br>application ID                                                          | and con<br>h low-lev                                                                                    | firmation<br>el monito                                                                                                    | ID 15 be<br>ring cor                                                                  |                   | o the same end-   |   |
| <ul> <li>For example, order ID 4<br/>to-end transaction</li> <li>A generated global key in the next one<br/>of the next one</li> </ul>                                              | e fin the<br>, shippin<br>is addeo<br>ed Source and Targ<br>rec Context S<br>licetion A                                                                                                    | ng ID 8,<br>d to eac<br>get Metrics:<br>source Metric<br>application ID<br>analysis ID                                           | and con<br>h low-lev                                                                                    | firmation<br>el monito                                                                                                    | ID 15 be<br>ring cor                                                                  | elong to          | o the same end-   |   |
| <ul> <li>For example, order ID 4<br/>to-end transaction</li> <li>A generated global key i</li> </ul>                                                                                | ed Source and Targ<br>ree Context S<br>Mication A<br>Mysis A                                                                                                    | ng ID 8,<br>d to eac<br>d to eac<br>source Metric<br>Application ID<br>analysis ID<br>analysis ID                                | and con<br>h low-lev<br>Target Context<br>Analysis<br>Automated Appr<br>Manual Approval                 | firmation<br>el monito<br>Target Metric<br>Analysis ID<br>Automated Appr<br>Menual Approval                                       | ID 15 be<br>ring cor<br>Mapping Key<br>App ID<br>Ana ID<br>Anaman ID                  | elong to<br>ntext | o the same end-   |   |
| <ul> <li>For example, order ID 4<br/>to-end transaction</li> <li>A generated global key in<br/>And<br/>And<br/>And<br/>And<br/>And<br/>And<br/>And<br/>And<br/>And<br/>An</li></ul> | ed Source and Targ<br>ree Context S<br>lication A<br>lysis A<br>omated Appro A                                                                                                    | ng ID 8,<br>d to eac<br>get Metrics:<br>source Metric<br>application ID<br>analysis ID<br>analysis ID<br>automated Appr          | and con<br>h low-lev<br>Target Context<br>Analysis<br>Automated Approval<br>Disbursement                | firmation<br>el monito<br>Target Metric<br>Analysis ID<br>Automated Appr<br>Marual Approval<br>Dickursement ID<br>Dickursement ID | ID 15 be<br>ring cor<br>Mapping Key<br>App ID<br>Ans ID<br>Ans ID<br>Aut ID<br>Man ID | elong to          | o the same end-   |   |
| <ul> <li>For example, order ID 4<br/>to-end transaction</li> <li>A generated global key i</li> </ul>                                                                                | ed Source and Targ<br>is addeo<br>ed Source and Targ<br>rec Context \$<br>kication \$<br>kication \$<br>hysis \$<br>a<br>omated Approval \$<br>hysis \$<br>hysis \$ | d to eac<br>apple Metrics:<br>Source Metric<br>Application ID<br>Analysis ID<br>Analysis ID<br>Automated Appr<br>tenual Approvel | and con<br>h low-lev<br>Target Context<br>Analysis<br>Automated Appr<br>Manual Approval<br>Disbursement | firmation<br>el monito<br>Target Metric<br>Automated Appro-<br>Marual Approval.<br>Disbursement ID                                | ID 15 be<br>ring cor<br>App ID<br>Anama ID<br>Aut ID<br>Man ID                        |                   | o the same end-   |   |

If you have multiple event sources such as multiple BPM processes that you want to monitor as a single entity, then you must create the correlation manually or use the global monitoring context wizard. The global monitoring context wizard can handle scenarios that use a common key for all event sources. It can also handle using different keys per event source. As you can see in this screen capture, you can specify a different correlation key between each pair of monitoring contexts in the flow. So this allows you to correlate two sources based on order ID, and another two sources based on shipping ID. The wizard handles adding the global key to each monitoring context in your model.

\_\_\_\_

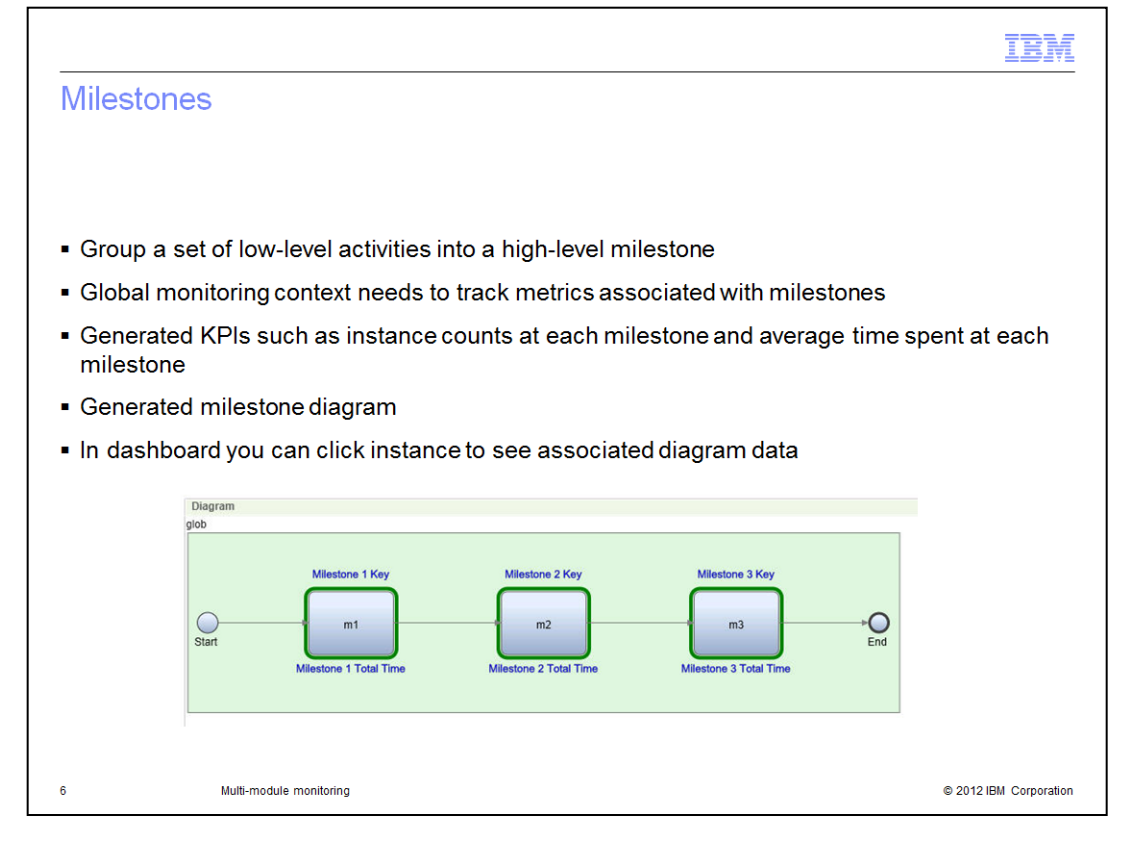

For complex processes you don't necessarily want to be aware of every step involved in the implementation. Milestones group activities into a higher level entity. So for example, your process might have a dozen steps, but you only expose three or four milestones. These milestones are generated by the global monitoring context wizard along with metrics and KPI's. The KPI's include instance count and average duration of the milestone. In addition a diagram is generated for the dashboard and it is linked to the instances widget. You can click an instance and see the associated milestone keys and durations for that instance.

|                                                                                                    | IBM                                                                                                    |
|----------------------------------------------------------------------------------------------------|----------------------------------------------------------------------------------------------------|
| Start the wizard                                                                                                    |                                                                                                    |
| <ul> <li>Start the wizard for the model         <ul> <li>If you have generated for this project previously then this option is disabled</li> <li>Combine models first before starting the wizard</li> </ul> </li> </ul> | Monitor Details Model   Monitor Details  Monitor Details  Monitoring Context                                                            |
| <ul> <li>Name the new global monitoring<br/>context</li> </ul>                                                                                                    | Name:     DefectsAndImpacts       ID:     defectsAndImpacts       Description:                                                          |
| <ul> <li>Determine if you have a common key</li> <li>Select display option for dashboard</li> </ul>                                                                                                    | <ul> <li>All source monitoring contexts contain a common key</li> <li>Do not display source monitoring contexts in dashboard</li> </ul> |
| 7 Multi-module monitoring                                                                                                    | © 2012 IBM Corporation                                                                                                    |

To start the wizard for generating the model, select the menu option called 'Global Monitoring Context...'. You are only allowed to run this operation once, so the option is disabled if you have run the wizard previously. Note that you need to have a single monitor model that contains the monitoring contexts that you will process. Before you run the wizard, combine multiple monitor models into a single model. You can do this with the menu option 'Combine monitor models'. When you start the global monitoring context wizard, you provide a name for the new global monitoring context.

If you have a common key in all the monitoring contexts, then select the check box for this. For example, a common key might be order number in an ordering scenario. So you should have a metric in each of the source monitoring context that contains the order number, although the metric names do not have to match.

Next determine if you want the source monitoring contexts displayed in the dashboard. The default setting will not show them in the dashboard, because this will simplify the dashboard since the global monitoring context should have all the metrics that you selected in the wizard.

|                |                                                                                                    |                                             |                                                                                                 |             | IBM                    |
|----------------|----------------------------------------------------------------------------------------------------|---------------------------------------------|-------------------------------------------------------------------------------------------------|-------------|------------------------|
| Map monitoring | g contexts to                                                                                                  | milestone                                   | s                                                                                               |             |                        |
|                |                                                                                                    |                                             |                                                                                                 |             |                        |
|                | New Global Monitoring Context     Map Monitoring Contexts to Mil     Create milestones and select at least one | lestones<br>monitoring context to include i | n each milestone.                                                                               |             |                        |
|                | Milestones:                                                                                                    |                                             |                                                                                                 |             |                        |
|                | Name<br>m1                                                                                                    | Average Elapsed Time Tar<br>1 Days          | Count Target                                                                                    | Add         |                        |
|                | m2<br>m3                                                                                                    | 1 Days<br>1 Days                            | 100                                                                                             | Remove      |                        |
|                |                                                                                                    |                                             |                                                                                                 | Move Down   |                        |
|                |                                                                                                    |                                             |                                                                                                 | - HOVE DOWN |                        |
|                |                                                                                                    |                                             |                                                                                                 |             |                        |
|                | Select one or more monitoring contexts for the milestone:                                                      | Included mo<br>or source mon<br>before the  | nitoring contexts, in which the<br>itoring context must be listed<br>target monitoring context: |             |                        |
|                |                                                                                                    | Applica<br>Analys                           | ation                                                                                           | -           |                        |
|                |                                                                                                    |                                             |                                                                                                 |             |                        |
|                |                                                                                                    | Add >                                       |                                                                                                 | Move Up     |                        |
|                |                                                                                                    | < Remove                                    |                                                                                                 | Move Down   |                        |
|                |                                                                                                    |                                             |                                                                                                 |             |                        |
|                |                                                                                                    |                                             |                                                                                                 |             |                        |
|                | Select a milestone to terminate the globa                                                                      | I monitoring context:                       |                                                                                                 |             |                        |
|                | Last milestone in the Milestones table                                                                         |                                             |                                                                                                 |             |                        |
|                | C Milestone:                                                                                                   |                                             |                                                                                                 |             |                        |
|                |                                                                                                    |                                             |                                                                                                 |             |                        |
| 8 Multi-mod    | dule monitoring                                                                                                |                                             |                                                                                                 |             | © 2012 IBM Corporation |

On the Map Monitoring Contexts to Milestones page, you identify the milestones to track in the model. Just add a milestone, and then select, from the list of existing monitoring contexts, the ones you want to include in the milestone.

Make sure that the monitoring contexts for each milestone are listed in the order in which the instances of the monitoring contexts are to be processed. For example, if an instance of an Order monitoring context must precede an instance of a Shipping monitoring context, make sure Order is listed before Shipping in the Included monitoring contexts list.

In this example, the first milestone 'm1' contains two monitoring contexts, Application and Analysis. At the bottom of the page be sure to indicate which milestone is the one which should terminate the global monitoring context.

|                                       |                                                                                                    | IBM               |
|---------------------------------------|----------------------------------------------------------------------------------------------------|-------------------|
| Specify                               | common keys                                                                                                    |                   |
| <ul> <li>Selected</li> </ul>          | to use a common key 🔽 All source monitoring contexts contain a common key                                                                                                    |                   |
| <ul> <li>Specify<br/>– Mus</li> </ul> | the correlation information<br>t be string metrics                                                                                                    |                   |
|                                       | Create New Key Metric<br>Key metrics are used to link monitoring contexts. Specify a name and optional ID for the new key metric and<br>select the metrics to map to the new key.                                                                                                    |                   |
|                                       | Name: DefectID                                                                                                    |                   |
|                                       | ID: defectID                                                                                                    |                   |
|                                       | Available:<br>Available:<br>Available:<br>Available:<br>Add ><br>Add ><br>Add Add ><br>Add Add ><br>Add Add ><br>Add Add ><br>Add Add ><br>Add Add ><br>Add Add ><br>Add Add ><br>Add Add ><br>Add Add Add Add Add Add Add Add Add Add |                   |
| 9                                     | Multi-module monitoring © 201                                                                                                    | 2 IBM Corporation |

If you selected the check box indicating that you will use a common key, then you see this dialog. In it you specify the correlation keys that tie the monitoring contexts together.

In the example the two monitoring contexts track defect numbers, so the metric 'Name' is mapped from one and the metric 'Defect Number' is mapped from the other. Their names are different in the two contexts, but they track the same business payload, namely, defect number. Note that these metrics must be of type string.

|                   |                             |                       |                      |                        |               |                           | TBM |
|-------------------|-----------------------------|-----------------------|----------------------|------------------------|---------------|---------------------------|-----|
| Specify differe   | ent keys                    |                       |                      |                        |               |                           |     |
| Did not select to | use a comm                  | non key               |                      | All source moni        | itoring conte | exts contain a common key |     |
|                   |                             |                       |                      |                        |               |                           |     |
|                   |                             |                       |                      |                        |               |                           |     |
|                   |                             |                       |                      |                        |               |                           |     |
|                   | 🌐 New Global Monito         | oring Context         |                      |                        |               |                           |     |
|                   | Map Metrics in M            | onitoring Conte       | exts for Correlat    | ion                    |               |                           |     |
|                   | Specify the metrics the     | at you want to map in | the source and targe | t monitoring contexts. |               |                           |     |
|                   | Source monitoring con       | tevt:                 |                      |                        |               |                           |     |
|                   | Source metric:              | [                     |                      |                        |               |                           |     |
|                   | Target monitoring con       | text:                 |                      |                        |               |                           |     |
|                   | Target metric:              |                       |                      |                        |               |                           |     |
|                   | Matris manning keyu         |                       |                      |                        |               |                           |     |
|                   | местіс таррінд кеу.         | 1                     |                      |                        | Terres.       | <u>ت</u>                  |     |
|                   |                             |                       |                      |                        | Add to        | mapping rable             |     |
|                   | Mapped Source and T         | arget Metrics:        |                      |                        |               |                           |     |
|                   | Source Context              | Source Metric         | Target Context       | Target Metric          | Mapping Key   | Edit                      |     |
|                   | Application                 | Application ID        | Analysis             | Analysis ID            | App ID        | Remove                    |     |
|                   | Analysis                    | Analysis ID           | Automated Appr       | Automated Appr         | Ana ID        |                           |     |
|                   | Analysis<br>Automated Appro | Analysis ID           | Manual Approval      | Pishursement ID        | Anaman ID     |                           |     |
|                   | Manual Approval             | Manual Approval       | Disbursement         | Disbursement ID        | Man ID        |                           |     |
|                   |                             |                       |                      |                        |               |                           |     |
|                   |                             |                       |                      |                        |               |                           |     |
|                   |                             |                       |                      |                        |               |                           |     |
|                   |                             |                       |                      |                        |               |                           |     |
|                   |                             |                       |                      |                        |               |                           |     |
|                   |                             |                       |                      | 1.1                    |               |                           |     |

If you did not select the check box indicating that you will use a common key, then you see this dialog. In it you map the metrics for each pair of monitoring contexts. Each line in the table represents the mapping from a source context to a target context. Typically the source and target metrics are the key metrics for their respective contexts. The mapping key is the metric in the target context that maps to the source context. In the example, the first line shows that the target context contains a mapping key 'App ID' which specifies the key information for the source context.

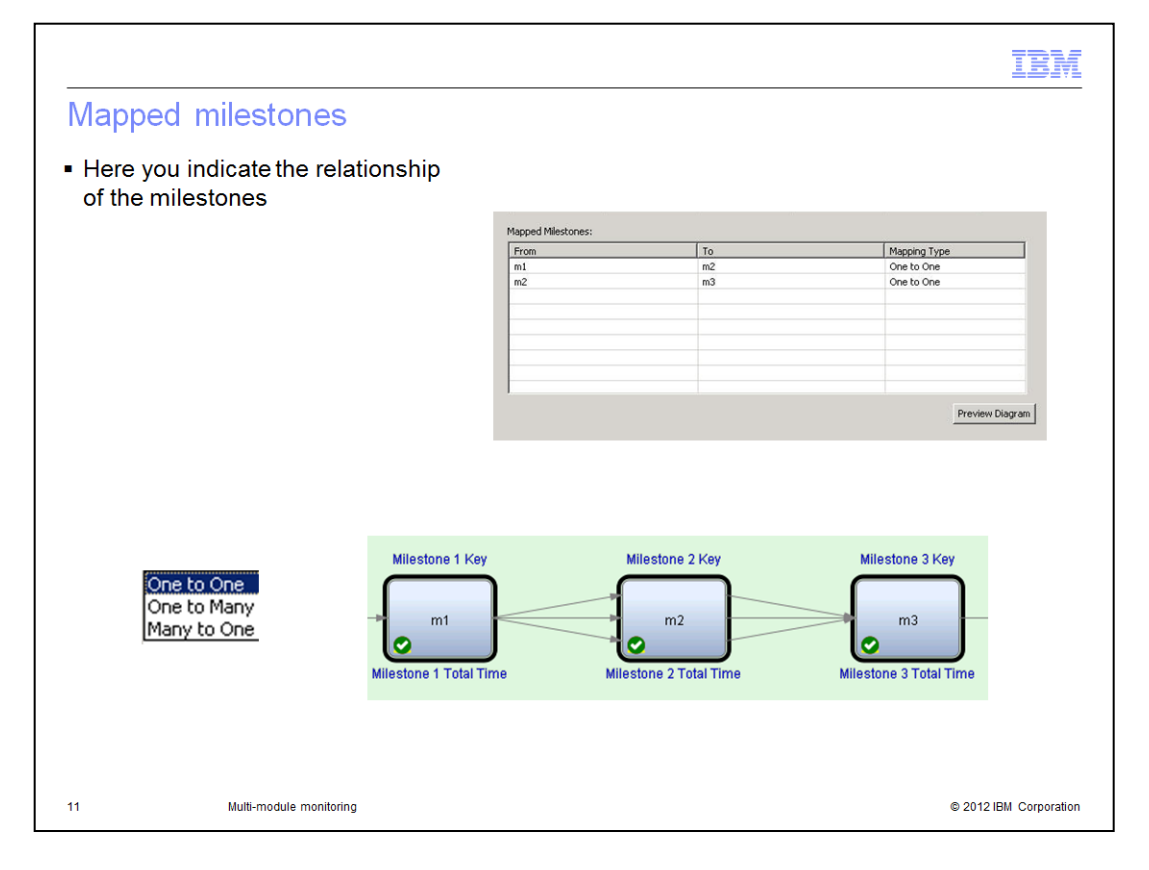

Next you identify the relationship of the milestones. The relationship can be one to one, one to many or many to one. For example, if you select "One to One", you are indicating that one instance of the first milestone flows directly to an instance of the second milestone. This relationship is only used to display indicators on the milestone diagram.

Click Preview Diagram to see a visual indicator of how the milestones flow from one to another. In the diagram sample, m1 flows to many m2's and many m2's flow to a single m3.

|                                                                                                    |                                                                                                    | IBM                          |
|----------------------------------------------------------------------------------------------------|----------------------------------------------------------------------------------------------------|------------------------------|
| Add metrics                                                                                          |                                                                                                    |                              |
| <ul> <li>Add metrics from the source<br/>contexts to be created in the<br/>global context</li> </ul> | Add Metrics<br>Select additional metrics, counters, or stopwatches to add to the new global monitoring context in th<br>befets Model<br>Context additional metrics:<br>Context additional metrics:<br>Co | e Select All<br>Deselect All |
| 12 Multi-module monitoring                                                                           | •                                                                                                    | 2012 IBM Corporation         |

In the wizard you add metrics to be placed in the global context. You can select from keys, metrics, counters, and stopwatches. Note that any cube measures or dimensions associated with the selected metrics will also be copied over from the source contexts to the global context.

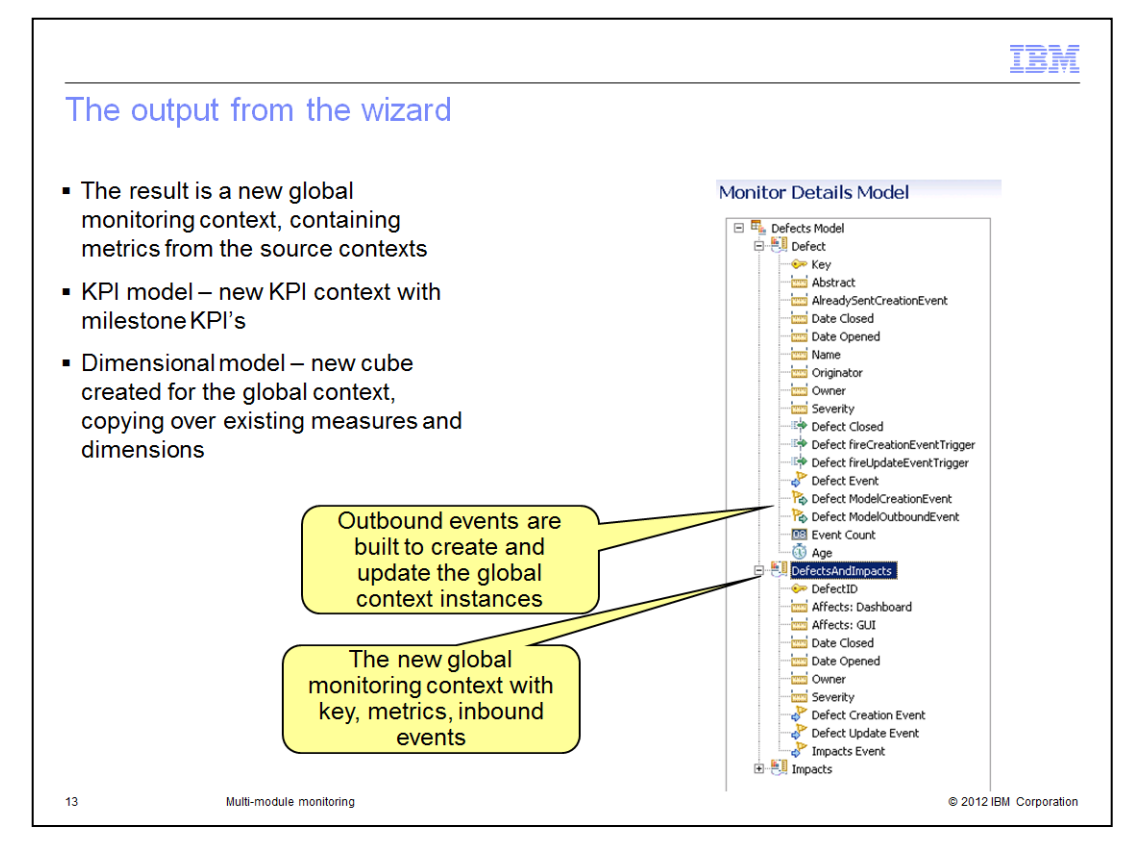

When the wizard completes, the result is a new global monitoring context in the monitor model. The global context contains metrics that are copied from the source context. Also the source contexts are updated to use 'On Value Change' triggers to send outbound events containing the selected metric values. The new global context receives these events and populates the values of the metrics. In the screen capture you see the new global context named 'DefectsAndImpacts' that contains the key information which is the defect number. It also contains all the metrics that you selected in the wizard plus inbound events for updating the values of the metrics.

The KPI model is updated to include a new context which contains the KPI's which track the counts and durations for each milestone.

The dimensional model is updated with a new cube which contains the measures and dimensions that were copied from the source contexts.

| Analysis Instances Applica | ion Instances Automa | JOIJ<br>Ited Approval Instances | Disburseme | nt Instances | glob In     | stances 🖃 🛛 Man  | ual Approva | al Instances KPIs KPIs >><br>Analysis Instances       | 2 o E       | dit Page |
|----------------------------|----------------------|---------------------------------|------------|--------------|-------------|------------------|-------------|-------------------------------------------------------|-------------|----------|
| glob Instances             |                      |                                 |            |              |             |                  |             | Application Instances<br>Automated Approval Instances |             |          |
| Export                     |                      |                                 |            |              |             |                  |             | Disbursement Instances                                | Sh          | ow       |
| glob 🚯                     |                      |                                 |            |              |             |                  |             | glob Instances                                        |             |          |
| Generated Global Key       | Amount Requested     | When Applied                    | City       | Name         | State       | Street           | Applica     | KPIs KPIs                                             | lysis Comp  | Ar       |
| dd306e1c-611b-4694-8       | 123.45               | December 20, 20                 | Durham     | John         | NC          | 4205 S. Miami Bl | 100         | glob KPIs KPIs                                        | sr 20, 2011 | 11       |
| eee24538-04fb:4256-8       | 67.89                | January 1, 2012                 | Atlanta    | Sue          | GA          | First Street     | 200         | glob KPIs Diagrams                                    | , 2012      | 21       |
|                            |                      |                                 |            |              |             |                  |             |                                                       |             |          |
| <u> </u>                   |                      |                                 |            |              |             |                  |             |                                                       |             | •        |
|                            |                      |                                 |            | 1-2 2        | 2           |                  |             |                                                       |             |          |
| Diagram                    |                      |                                 |            |              |             |                  |             |                                                       | v           | -        |
| glob                       |                      |                                 |            |              |             |                  | _           |                                                       |             |          |
|                            |                      |                                 |            |              |             |                  |             |                                                       |             |          |
| Miles                      | tone 1 Key           | Milestone 2 Ke                  | у          | Miles        | tone 3 Key  |                  |             |                                                       |             |          |
|                            |                      |                                 | L L        |              |             | 1                |             |                                                       |             |          |
|                            | m1                   | m2                              | -          |              | m3          | +(               |             |                                                       |             |          |
| Start                      |                      | 1                               |            |              |             | E                | nd          |                                                       |             |          |
|                            | e 1 Total Time       | Milestone 2 Total               | Time       | Mileston     | a 3 Total T | ime              |             |                                                       |             |          |
| Mileston                   |                      |                                 |            |              |             |                  |             |                                                       |             |          |
| Mileston                   |                      |                                 |            |              |             |                  |             |                                                       |             |          |

A dashboard is automatically generated for the global monitoring context when you deploy the monitor model. You will have a tab containing the instances widget and the milestone diagram as you see in this example. You can click a row of the instances table and the diagram is updated to show you the key and total time for that instance. There is a tab containing the KPI's for the global monitoring context, as you can see on the next slide. There is a tab containing the original KPI's for the model. There is also a tab containing the KPI level milestone diagram.

Optionally you will see tabs for the source contexts if you selected to display them when prompted in the global monitoring context wizard. In this example, there are five additional tabs containing the source context instances.

|                                 |                      |              |                      |                      |                        | IBN            |
|---------------------------------|----------------------|--------------|----------------------|----------------------|------------------------|----------------|
| (PI's for the glo               | bal mo               | nitoring     | context              |                      |                        |                |
| Ŭ                               |                      | Ŭ            |                      |                      |                        |                |
|                                 |                      |              |                      |                      |                        |                |
|                                 |                      |              |                      |                      |                        |                |
|                                 |                      |              |                      |                      |                        |                |
|                                 |                      |              |                      |                      |                        |                |
|                                 |                      |              |                      |                      |                        |                |
| Application Instances Automated | I Approval Instances | Disbursemen  | t Instances glob Ins | stances Manual Appro | oval Instances KPIs KP | glob KPIs KPIs |
| glob KPIs KPIs                  |                      |              |                      |                      |                        |                |
| KPI Name                        | Status               | Value        | Target               | Actions              | Value in Range         |                |
| Average m1 Elapsed Time         |                      | 1 m, 1.038 s | 1 d, 0 h, 0 m, 0 s   | 素 🖬 🥂 📈              |                        |                |
| m1 Count                        |                      | 0            | 100                  | 🛼 🖬 🥂 📈              |                        |                |
| Average m2 Elapsed Time         |                      | 14.815 s     | 1 d, 0 h, 0 m, 0 s   | 🝒 🖬 🥂 📈              |                        |                |
| m2 Count                        |                      | 1            | 100                  | 🛼 🖬 🥂 📈              |                        |                |
| Average m3 Elapsed Time         |                      | 0.015 s      | 1 d, 0 h, 0 m, 0 s   | ≨ 🖬 🥂 📈              |                        |                |
| m3 Count                        |                      | 0            | 100                  | 素 🖬 🥂 📈              |                        |                |
|                                 |                      |              |                      |                      |                        |                |
|                                 |                      |              |                      |                      |                        |                |
|                                 |                      |              |                      |                      |                        |                |
|                                 |                      |              |                      |                      |                        |                |
|                                 |                      |              |                      |                      |                        |                |
|                                 |                      |              |                      |                      |                        |                |
|                                 |                      |              |                      |                      |                        |                |
|                                 |                      |              |                      |                      |                        |                |

The slide shows an example of the KPI widget for the global monitoring context. For each milestone that you defined you can see KPI's for the average elapsed time and the total count of instances.

|                               |                                                | IBM                    |
|-------------------------------|------------------------------------------------|------------------------|
| Summary                       |                                                |                        |
|                               |                                                |                        |
|                               |                                                |                        |
| <ul> <li>Covered m</li> </ul> | ulti-module monitoring in IBM Business Monitor |                        |
|                               |                                                |                        |
|                               |                                                |                        |
|                               |                                                |                        |
|                               |                                                |                        |
|                               |                                                |                        |
|                               |                                                |                        |
|                               |                                                |                        |
|                               |                                                |                        |
|                               |                                                |                        |
| 16                            | Multi-module monitoring                        | © 2012 IBM Corporation |

In summary, this presentation covered the use of multi-module monitoring in IBM Business Monitor. You saw how to use the global monitoring context wizard for use with a common key and for use with a different key per event source.

|                                                                                                    | BM            |
|----------------------------------------------------------------------------------------------------|---------------|
| Trademarks, disclaimer, and copyright information                                                                                                    |               |
| BM, the IBM logo, and ibm.com are trademarks or registered trademarks of International Business Machines Corp., registered in many jurisdictions<br>worldwide. Other product and service names might be trademarks of IBM or other companies. A current list of other IBM trademarks is available on t<br>web at "Converting and trademark information" at bitwork was complemeticovertage shtml.                                                                                                    | the           |
| Other company, product, or service names may be trademarks or service marks of others.                                                                                                    |               |
| THE INFORMATION CONTAINED IN THIS PRESENTATION IS PROVIDED FOR INFORMATIONAL PURPOSES ONLY. WHILE EFFORTS WERI<br>WADE TO VERIFY THE COMPLETENESS AND ACCURACY OF THE INFORMATION CONTAINED IN THIS PRESENTATION, IT IS PROVIDED<br>'AS IS" WITHOUT WARRANTY OF ANY KIND, EXPRESS OR IMPLIED. IN ADDITION, THIS INFORMATION IS BASED ON IBM'S CURRENT<br>'RODUCT PLANS AND STRATEGY, WHICH ARE SUBJECT TO CHANGE BY IBM WITHOUT NOTICE. IBM SHALL NOT BE RESPONSIBLE FO<br>ANY DAMAGES ARISING OUT OF THE USE OF, OR OTHERWISE RELATED TO THIS PRESENTATION OR ANY OTHER DOCUMENTATION.<br>YOTHING CONTAINED IN THIS PRESENTATION IS INTENDED TO, NOR SHALL HAVE THE EFFECT OF, CREATING ANY WARRANTIES OR<br>REPRESENTATIONS FROM IBM (OR ITS SUPPLIERS OR LICENSORS), OR ALTERING THE TERMS AND CONDITIONS OF ANY AGREEMEN<br>OR LICENSE GOVERNING THE USE OF IBM PRODUCTS OR SOFTWARE. | E<br>DR<br>NT |
| ම Copyright International Business Machines Corporation 2012. All rights reserved.                                                                                                    |               |
|                                                                                                    |               |
|                                                                                                    |               |
|                                                                                                    |               |
|                                                                                                    |               |
| 17 © 2012 IBM Corp                                                                                                    | poration      |